# **云存储系统使用培训(移动端)**2018.6

**Novo** 

## 

2016 Lenovo Internal. All rights reserved.

Ο

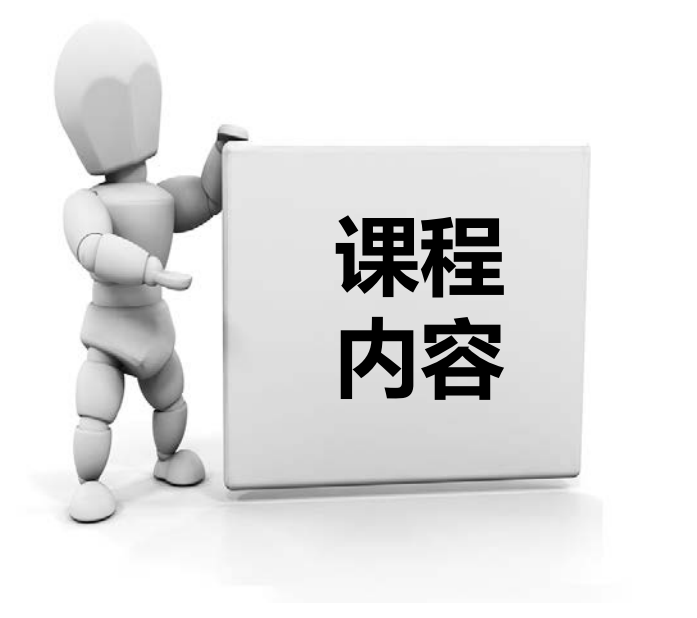

# 1) 安卓客户端操作方法

2 IOS客户端操作方法(IPHONE)

## 3 IOS客户端操作方法(IPAD)

## ○一、安卓客户端下载&安装

• 使用浏览器登录网盘地址http://pan.scau.edu.cn。进入网盘客户端登录界面,然 后点击下面的客户端下载图标,进入客户端下载地址。

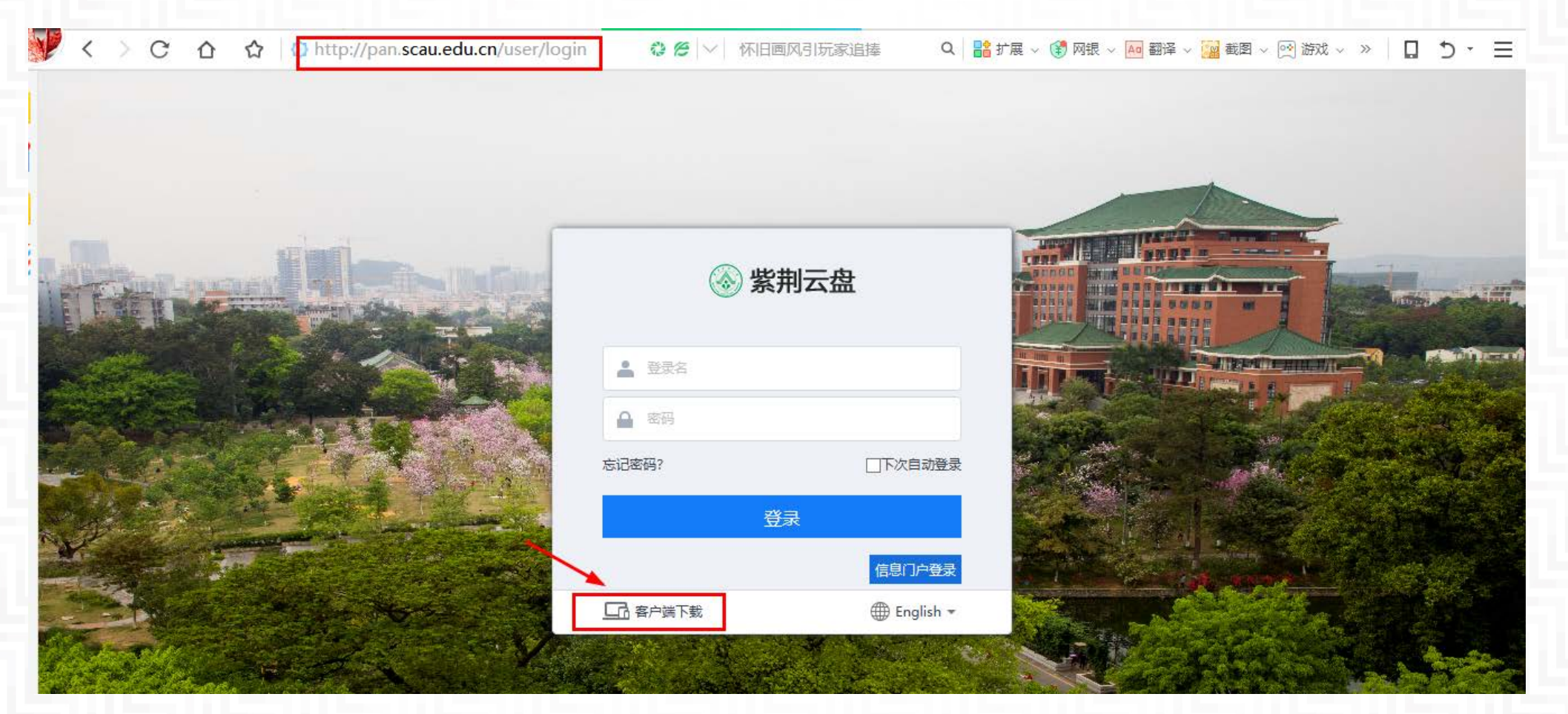

enovo-

## ◎二、安卓客户端登录配置&登录

•扫描二维码下载安装移动端APP

![](_page_3_Picture_2.jpeg)

## ○ 三、安卓系统客户端上传功能

进入安卓系统客户端,点击下拉按键,选择上传图片,文件,视频等数据到网盘系统,用户可点击新建文件夹自主建立文件夹来保存个人数据。

![](_page_4_Picture_2.jpeg)

![](_page_4_Figure_3.jpeg)

## • 三、安卓系统客户端上传功能

![](_page_5_Picture_1.jpeg)

![](_page_5_Figure_2.jpeg)

## • 四、安卓系统客户端在线编辑&预览功能

• 使用手机端本地的软件打开相应的office文件, pdf文件, 并使用手机端的office软件对于文件进行编辑, 保存后实时同步到云端。同时可实现图片在线预览。

| 14:40               | ר לא 5                                 | âl 💷 |                                                                            |                                  |                               |                             |                                 |                | 助理如                       |             | 14:43      |   | ♡⊠ �× ?:́ | l        | 14:43              |                     |                                                | ■ III. ŝ       |
|---------------------|----------------------------------------|------|----------------------------------------------------------------------------|----------------------------------|-------------------------------|-----------------------------|---------------------------------|----------------|---------------------------|-------------|------------|---|-----------|----------|--------------------|---------------------|------------------------------------------------|----------------|
| Ξ                   | 个人文件 C                                 | 2:   | 生名 刘东   岗位 技术3                                                             | 医 音                              | 部门 运营<br>本岗<br>10 0.88        | 部 处<br>年                    | 业室 桌面服<br>室<br>入司时间             | 服务<br>記<br>] : | R务 构师二<br>级<br>2014/08/12 | -           | 编辑         |   |           | $\times$ | 完成                 | ́с`                 | Ē                                              | ī ×            |
| 26.50 k             | 15年度集团员工工作总结<br>(8 2015-08-21 19:20:42 | 表    | 集团、                                                                        | 财险工作                             | ■内容:<br>◎的虚拟化进行               | 日常的绯                        | 神. 对于用                          | 目白提出的          | 的需求及时的质                   | E.          |            |   |           |          | 集团、财险工作            | 内容:                 |                                                |                |
| × 2-20              | 15年度集团员工绩效考核<br>(B 2015-08-21 19:28:36 | 表    | 馈,根<br>场景的                                                                 | 【据用户的<br>〕服务                     | 的需求进行集团                       | 财险的虚                        | 副拟化平台的                          | 的优化。对          | 寸于虚拟化各^                   | <b>↑</b>    |            |   |           |          | 对于集团和财险 馈 根据用户的    | 的虚拟化进行[             | 3常的维护<br>材险的虚拟                                 | ,对于用户<br>化平台的优 |
| W                   | 打开方式                                   | Ł    | 资产工<br>对于资                                                                 | [作内容:<br>[产管理的<br>[和汇报,          | 的虚拟化进行日<br>保证虚拟化平             | 常的维护<br>台的正常                | □,每周对于<br>3运行。                  | F资产虚拟          | 以化进行周期性                   | 性           |            |   |           |          | 场景的服务              |                     | 1 P. 2 F. 3 F. 3 F. 1 F. 1 F. 1 F. 1 F. 1 F. 1 |                |
| ×                   | 8                                      |      | 平     对于资       车     对于资       查和     对于资       工     对于资       作     的雪寸 | (产管理)<br>]重启,例<br>(注管理)<br>(注信理) | 的虚拟化进行定<br>限证物理硬件的<br>的虚拟化进行需 | 期的维护<br>正常运行<br>求的変更<br>和住せ | 9,对于资产<br>7。<br>夏,对于资产<br>句括软件画 | 午管理虚拟<br>午管理虚拟 | 以化进行整体的<br>以化的用户提出        | 的<br>出<br>更 |            |   |           |          | 资产工作内容:            |                     |                                                |                |
| WP                  | S Offi 发送到云                            |      | 完<br>成<br>新等相<br>情<br>况<br>寿险工                                             | 关内容。<br>作内容:                     |                               | 1410107                     | BHAILE                          |                | 6×111, 12113              | ~           |            |   |           |          | 对于资产管理的<br>的检查和汇报, | 」虚拟化进行日常<br>保证虚拟化平台 | 常的维护,<br>合的正常运 <sup>;</sup>                    | 每周对于资<br>行。    |
| ×                   | 默认打开方式                                 |      | 对于寿<br>的维护                                                                 | 间险的虚排<br>和日常边                    | 以化进行一定的<br>◎检。                | 1维护,对                       | d于寿险虚拟                          | 以化进行相          | 目关的应用场景                   | ₹.          |            |   |           |          | 对于资产管理的<br>检查和重启,係 | 虚拟化进行定期<br>证物理硬件的I  | 阴的维护,<br>E常运行。                                 | 对于资产管          |
| <b>1.gif</b> 154.69 | KB 2015-08-21 19:29:36                 |      | 对于 <del>为</del><br>证服务                                                     | F位的虚我<br>計器周期的                   | 以化进行余毒的<br>E的扫描杀毒。            | 官埋,整                        | 2百寿险 虚拟                         | 以化服务器          | 8余毒官埋,1                   | <b>(</b> *  |            |   |           |          | 对于资产管理的<br>的需求进行虚拟 | 虚拟化进行需求<br>化平台的更新和  | 求的变更,<br>和优化,包                                 | 对于资产管<br>括软件更新 |
| 2.gif               | B 2015-08-21 19:29:40                  |      | 虚拟作                                                                        | 公环境的影                            | 热悉,对于工作                       | 流程以及                        | 边相关工作内                          | 内容有了深          | 采刻了解,同时                   | Btj         |            |   |           |          | 新等相关内容。            |                     |                                                |                |
| 📄 3.jpg             |                                        | 4    | 年取<br>着手対                                                                  | 于自动化                             | 公运维相关技术<br>□ 动 巫 → T 和        | 有了一定                        | 的了解和接                           | 観。             | )#42746元1                 | 10          |            |   |           |          | 寿险工作内容:            |                     |                                                |                |
| $\leftarrow$        | •••                                    | • 13 | 表格未显                                                                       | 示完整                              | 隆, 可单击:                       | 表格进                         | ŧ行全屏ī                           | 查看。            |                           |             | [三]<br>适应手 | 机 | 口日        |          | <b>〔三〕</b><br>自动换行 | 日日<br>工具            |                                                | <br>键盘         |

## • 四、安卓系统客户端在线编辑&预览功能

14:43

#### 完成 🗒 う 亡 集团、财险工作内容: 对于集团和财险的虚拟化进行日常的维护,对于用户 馈,根据用户的需求进行集团财险的虚拟化平台的休 场景的服务 资产工作内容: ------ AATTEL - - 141 /1. 411 / - - - 14 11 /4.12 ð е q W r V u 0 p а S d h g

С V b n m

| 5 | 完成                |                     | 5                               | Ċ                    |                | $\times$ |
|---|-------------------|---------------------|---------------------------------|----------------------|----------------|----------|
| Ĭ | 集团、               | 财险工作                | 作内容                             | :                    |                |          |
|   | 对于集<br>馈,棖<br>场景的 | 团和财<br>据用户<br>服务 te | 险的虚<br>的需求<br>st <mark>l</mark> | 拟化进行日常的<br>进行集团财险的   | 的维护,对<br>句虚拟化平 | 于用户      |
|   | 资产工               | 作内容                 | :                               |                      |                |          |
|   |                   |                     |                                 | . عفعلد اس حر علد ۱. | air — —        |          |

📿 🖂 📼 🧲 🗘 🔶 💷 📼

![](_page_7_Picture_4.jpeg)

![](_page_7_Figure_5.jpeg)

![](_page_7_Picture_6.jpeg)

SecFox-LAS 日志审计系统是网种信息技术(北京)股份有限公司产品 SecFox 安全管理系统家 族的一个重要成员。

SecFox-LAS 日志审计系统最终目的是实现对多种设备、以及多种采集方式(例如基于 SNMB 的采集、基于 Syslog 的采集、基于 Netflow、基于专有协议的采集)的日志和事件支持,并提供强 大的日志和事件处理,统计、分析和查询功能,通过对企业内网中产生的全部事件进行的实时查询 与分析,以及精确描述安全事件提供与各种监控查询,保证系统能够达到较高的处理性健具有很强 的灵活性与宗教性。

SecFox-LAS 日志审计系统将全部日志、事件进行统一分析管理。实现科学的管理企业网络、逐 步增强企业的网络安全管理力度的目的。

SecFox-LAS 日志审计系统是一个全面的、智能的网络日志和事件管理、分析工具。产品部署 简单,操作方便,提供丰富的日志和事件管理、分析功能。

#### 2.1.2 功能描述

Ω

SecFox-LAS 日志审计系统包含:两大组成部分,即 SecFox-LAS 服务器和 WEB 客户端, 首先需要正确启动 SecFox-LAS 服务器,之后,客户端的各项功能才能使用。同时被管理设备 也需要进行集中管理配置和日志服务器配置,管理系统才能得到相关的设备信息,进行各项配置管 理功能。

第6页共98页

<u>enovo</u>

• 五、安卓系统客户端文件收藏、评论及分享功能

| ľ                                                                                                    |                                        | 101 💎                        | <sup>4G</sup> 📕 着 16:54 |  |
|----------------------------------------------------------------------------------------------------|----------------------------------------|------------------------------|-------------------------|--|
|                                                                                                    | 个人                                     | 、文件 ▲                        | + 4                     |  |
|                                                                                                    |                                        |                              |                         |  |
|                                                                                                    | 新建文件夹                                  |                              | $\odot$                 |  |
|                                                                                                    | test                                   |                              | $\odot$                 |  |
|                                                                                                    | 重命名测试文                                 | 件夹                           | $\odot$                 |  |
|                                                                                                    | 20170106135<br>511 Bytes 2017-01-0     | 853.leboxnote<br>06 13:59:04 | $\odot$                 |  |
| W                                                                                                    | 联想云存储系<br>册.docx<br>1.78 MB 2017-01-19 | 统一用户使用引                      |                         |  |
| 国                                                                                                    | い 収蔵                                   | ≪<br>分享                      | 。<br>。<br>更多            |  |
| e la comparación de la comparación de la compara | .cuid<br>89 Bytes 2017-02-17           | 7 16:32:25                   | $\odot$                 |  |
|                                                                                                    |                                        |                              |                         |  |
| 文件                                                                                                    | 11/ 传输                                 | が開                           | 设置                      |  |
|                                                                                                    | $\triangleleft$                        | 0                            |                         |  |

| ž               | վ_ի 💎  | <sup>4G</sup> 📕 🖬 16:54 |
|-----------------|--------|-------------------------|
|                 | 个人文件 🔺 | + 🎝                     |
|                 |        |                         |
| 新建文作            | 牛夹     | $\odot$                 |
| test            |        | $\odot$                 |
|                 | 评论     |                         |
|                 | 移动     |                         |
|                 | 复制     |                         |
|                 | 删除     |                         |
|                 | 重命名    |                         |
|                 | 历史版本   |                         |
|                 | 属性     |                         |
|                 | 取消     |                         |
| $\triangleleft$ | 0      |                         |

| Š                  | ı∏ı <b>√</b> | 🕈 <sup>4G</sup> 📕 🖥 16:54 |
|--------------------|--------------|---------------------------|
| <                  | 分享           |                           |
| 有效期                |              | 永久〉                       |
| 密码保护               |              | 无〉                        |
| 下载                 |              |                           |
| 预览                 |              |                           |
| <b>多</b> 复制链接      |              |                           |
| 殓 发送给朋友            |              | >                         |
| <b>光</b> 发送给好友     |              | >                         |
| ᠵ 显示更多应用           |              |                           |
|                    |              |                           |
|                    |              |                           |
| $\bigtriangledown$ | 0            |                           |

# • 六、安卓系统客户端消息通知功能

![](_page_9_Figure_1.jpeg)

Ο

![](_page_10_Picture_1.jpeg)

## 安卓客户端操作方法

2 IOS客户端操作方法(IPHONE)

## 3 IOS客户端操作方法(IPAD)

## ○一、IOS客户端下载&安装&登录(IPHONE)

进入下载页面,使用手机扫描iphone二维码下载相关客户端(点击立即下载不可下载客户端!)

立即下载

![](_page_11_Picture_2.jpeg)

Android版 适用于Android4.0以上 Android首次配置说明

iPhone版 适用于iOS8或以上版本 iPhone 首次配置说明

iPad版 适用于iOS8或以上版本 iPad 首次配置说明

![](_page_11_Picture_6.jpeg)

![](_page_11_Picture_7.jpeg)

Vindows盘符版 銅于win7/win8/win10 X

![](_page_11_Picture_9.jpeg)

![](_page_11_Picture_10.jpeg)

#### •先设置客户端信任,之后进入软件登录界面 IOS 客户端配置说明 如果您使用标准版移动客户端,初次使用需要进行服务器地址配置: 点击设置-通用-设备管理:选择信任Le 点击进入应用按照提示,扫描一下二维 点击下载的应用,出现如下提示,该 novo(Beijing)Limited> 提示为正常现象 码或手工输入服务器地址完成配置 W - 0 203 -< 论答答记 LenovolBeijing) Limited 2 STREE. A単分詞者「Prove Collection Length Compilian Let Fill A THE Phone 男女保護、 安安主義大部務プロネイの時代の "Leff"Lenovo(Reijing)Limited" RET TRANSPORTED STREATION LENGAGED IN 在此 iPhone 上信任" iPhone 未受信任的企业提升发育 Distribution: LengvolBeijing> \*Hene Bolabelane Lenowike rejl Linixef Tide Press Lenixelのでし、石 市内市とジョンF、市会には空間482 市際時。 Limited"应用 3712 信任 扫—扫 或采用手工配置输入如下地址信息: http://pan.scau.edu.cn 2016 Lenovo Internal. All rights reserved.

○一、IOS客户端下载&安装&登录(IPHONE)

Х

## ◦一、IOS客户端下载&安装&登录(IPHONE)

## • 使用账号登录云盘客户端,上传文件和查看已有文件

![](_page_13_Picture_2.jpeg)

![](_page_13_Picture_3.jpeg)

![](_page_13_Figure_4.jpeg)

### 对于现有文件进行预览,使用第三方软件进行文件编辑等操作

![](_page_14_Figure_2.jpeg)

| ●●●○○ 中国           | 联通 穼                                      | 14:2                                             | 5                                            | 70%                                        | D |
|--------------------|-------------------------------------------|--------------------------------------------------|----------------------------------------------|--------------------------------------------|---|
| < 1-20             | 015年度                                     | 度集团员                                             | 员工工                                          | 作总结表.                                      |   |
|                    |                                           |                                                  |                                              |                                            |   |
|                    | 2014年                                     | <b>府住田昌</b>                                      | 工工作台                                         | <del>佐</del> 圭                             |   |
| 姓名                 | 刘东                                        | 部(7) 运营部 &                                       | 上二ト心                                         | ■ロ 1X<br>駅务 助理架构<br>画 一個                   |   |
| 岗位                 | 技术支持岗 任                                   | 本岗时<br>间 0.88年                                   | 入司时间                                         | 2014/08/12                                 |   |
|                    | 集团、财险工作                                   | 内容:                                              |                                              |                                            |   |
|                    | 对于集团和财险<br>反馈,根据用户<br>各个场景的服务;<br>对于集团和产险 | 的虚拟化进行日常的<br>的要求进行集团财际<br>器进行升级,同时来<br>的移动办公进行相等 | 內维护,对于用户<br>會的虛拟化平台的<br>可于相关虚拟化架<br>等的研究,搭建测 | 提出的需求及时的<br>优化。对于虚拟化<br>构进行调整。<br>试的云辉盘系统。 |   |
|                    | 针对阳光的环境                                   | 进行相关的优化和测                                        | 机试:                                          | MAN 3 MA POJECTIONS 1                      |   |
|                    | 资产工作内容:<br>对于资产管理的                        | 虚拟化进行日常的                                         | 自护,每周对于遗                                     | 产虚拟化进行周期                                   |   |
|                    | 性的检查和汇报<br>对于资产管理的                        | 保证虚拟化平台的<br>虚拟化进行定期的约                            | 9正常运行。<br>食护、对于资产管                           | 理虛拟化进行整体                                   |   |
|                    | AirD<br>以通                                | rop。轻按频<br>过 AirDrop                             | <sup>株打开无线</sup><br>共享。                      | 局域网和蓝牙                                     |   |
| 在"WPS<br>Office"中打 | 在"微<br>J开                                 | 宫"中打 在<br>开                                      | "QQ"中打<br>开                                  | 在"有道云笔<br>记"中打开                            | 在 |
|                    | 1                                         |                                                  |                                              |                                            | - |
|                    |                                           |                                                  |                                              |                                            |   |

![](_page_15_Figure_2.jpeg)

| ••••        | 👓 中国联通 🗢                            | 14:25                                  | 70% 🔳                                     |
|-------------|-------------------------------------|----------------------------------------|-------------------------------------------|
| $\times$    |                                     | C                                      | ) & 🖊                                     |
|             | 集团、财险工作内容                           | :                                      |                                           |
|             | 对于集团和财险的虚<br>馈,根据用户的需求<br>场景的服务器进行升 | 拟化进行日常的维护,<br>进行集团财险的虚拟化<br>级,同时对于相关虚拟 | 对于用户提出的需求及时的.<br>平台的优化。对于虚拟化备<br>化架构进行调整。 |
|             | 对于集团和产险的移<br>对阳光的环境进行相              | 动办公进行相关的研究<br>关的优化和测试。                 | ,搭建测试的云网盘系统,                              |
| 本<br>年<br>主 | 资产工作内容:                             |                                        |                                           |
| 要           | 对于资产管理的虚拟                           | 化进行日常的维护,每                             | 周对于资产虚拟化进行周期                              |
|             |                                     | Aa +                                   |                                           |
| 大           | 楼用品                                 | 的 软件                                   | 家具へ                                       |
| Q           | WER                                 | ΤΥ                                     | JIOP                                      |
|             | A S D                               | FGH                                    | JKL                                       |
| t           | ZX                                  | CVB                                    | N M 💌                                     |
| 123         | 9 ⊕ ⊉                               | 空格                                     | 换行                                        |

|                                        | 3各ケ                                   | ・<br>生<br>生<br>二<br>二<br>二<br>二<br>二<br>二<br>二<br>二<br>二<br>二<br>二<br>二<br>二 | <b>场收</b> 服、 |     |  |
|----------------------------------------|---------------------------------------|------------------------------------------------------------------------------|--------------|-----|--|
|                                        | 企业                                    | 业空间▼                                                                         | +            | - ¢ |  |
|                                        | Q                                     | 要索                                                                           |              |     |  |
|                                        | 售前团队<br>017-02-17 10:27:37            |                                                                              |              |     |  |
| 2 2 P                                  | <b>达地团队</b><br>017-01-09 15:32:52     |                                                                              |              |     |  |
| V2                                     | <b>/ps测试</b><br>017-02-16 12:12:34    |                                                                              |              |     |  |
|                                        | 则试doc专用文档<br>017-02-15 14:36:36       |                                                                              |              |     |  |
|                                        | est-chenxy42<br>017-01-16 17:38:13    |                                                                              |              |     |  |
| t 2                                    | est<br>016–12–28 19:18:59             |                                                                              |              |     |  |
| ;云服务群组<br>+(1).pptx<br>)17-02-17 15:02 | 1企业云存储业务<br>30                        | v3                                                                           |              | 分享  |  |
| W t                                    | est36.docx<br>09.0KB 2017-02-15 14    | :39:09                                                                       |              | v8  |  |
| ¢ L<br>9                               | DTransMgr.dll<br>87.0KB 2017-02-09 15 | 5:37:52                                                                      |              |     |  |
|                                        | reatetable.sql<br>KB 2017-02-08 18    | 3:14:49                                                                      |              |     |  |
| $W_{\frac{1}{2}}$                      | (3.4)+(<br>3MB 2017-02-08 14          | 2).docx                                                                      |              | v4  |  |
|                                        | KAINFAINFAINFAINFAILA (10) (3.        | 4) docx                                                                      |              | 0   |  |

| 评论及      | 2分事                                  | 动能     |           |
|----------|--------------------------------------|--------|-----------|
| ••••• 中国 | 1联通 🗢                                | 下午4:51 | @ 🕴 53% 💻 |
|          |                                      | 企业空间▼  | + 🌣       |
|          |                                      |        |           |
|          | 售前团队<br>2017-02-17 10:27:37          |        |           |
| 22.      | 本地团队<br>2017-01-09 15:32:52          |        |           |
| <        | wps测试<br>2017-02-16 12:12:34         |        |           |
| <        | 测试doc专用文<br>2017-02-15 14:36:36      | 档      |           |
| ~        | test-chenxy42<br>2017-01-16 17:38:13 |        |           |
|          | toot                                 |        |           |
| īz       |                                      | 收藏     |           |
| 17       |                                      | 评论     |           |
|          |                                      | 离线     |           |
|          |                                      | 复制     |           |
|          |                                      | 历史版本   |           |
|          |                                      | 取消     |           |

|            |        | have a second second second second second second second second second second second second second second second |
|------------|--------|----------------------------------------------------------------------------------------------------|
| ●●● 中国联通 令 | 下午4:52 | @ ∦ 52% 💶 >                                                                                                    |
| <          | 分享     |                                                                                                    |
|            |        |                                                                                                    |
| 有          |        | 永久 >                                                                                                    |
| 密码保护       |        | 无 >                                                                                                    |
| 上传         |        | $\bigcirc$                                                                                                    |
| 下载         |        |                                                                                                    |
| 预览         |        |                                                                                                    |
| 微信分享       |        | >                                                                                                    |
| 🔰 朋友圈      |        | >                                                                                                    |
| ョ 邮件       |        | >                                                                                                    |
| 2 短信       |        | >                                                                                                    |
| 🤌 复制链接     |        |                                                                                                    |
|            |        |                                                                                                    |
|            |        |                                                                                                    |
|            |        |                                                                                                    |
|            |        |                                                                                                    |

## ◦ 四、 IOS客户端信息查看及注销登录

#### 查看个人账号相关信息以及注销登录

![](_page_17_Picture_2.jpeg)

![](_page_17_Picture_3.jpeg)

![](_page_18_Picture_1.jpeg)

## 1) 安卓客户端操作方法

2 IOS客户端操作方法(IPAD)

## 3 IOS客户端操作方法(IPHONE)

![](_page_19_Picture_0.jpeg)

![](_page_19_Picture_2.jpeg)

enovo-

## ○一、IOS客户端下载&安装&登录(IPAD)

### • 使用账号登录联想网盘客户端,上传文件和查看已有文件

![](_page_20_Picture_2.jpeg)

•对于现有文件进行预览,使用第三方软件进行文件编辑等操作

![](_page_21_Figure_2.jpeg)

ovora

上午10:53

R

![](_page_22_Figure_1.jpeg)

|    |       | 2014年度    | 集团员   | II | 作总结表  |    |             |
|----|-------|-----------|-------|----|-------|----|-------------|
| 姓名 | 刘东    | 部门        | 运营部   | 处室 | 桌面服务室 | 职务 | 助理架构<br>师二级 |
| 岗位 | 技术支持岗 | 任本岗时<br>间 | 0.88年 |    | 入司时间  | 20 | 014/08/12   |

 $\ll$ 

fì

ШĨ

000

集团、财险工作内容:

对于集团和财险的虚拟化进行日常的维护,对于用户提出的需求及时的 反馈,根据用户的需求进行集团财险的虚拟化平台的优化。对于虚拟化 各个场景的服务器进行升级,同时对于相关虚拟化架构进行调整。 对于集团和产险的移动办公进行相关的研究,搭建测试的云网盘系统, 针对阳光的环境进行相关的优化和测试。

资产工作内容:

对于资产管理的虚拟化进行日常的维护,每周对于资产虚拟化进行周期 性的检查和汇根,保证虚拟化平台的正常运行。 对于资产管理的虚拟化进行定期的维护,对于资产管理虚拟化进行整体 的检查和重启,保证物理硬件的正常运行。 对于资产管理的虚拟化进行需求的变更,对于资产管理虚拟化的用户提 出的需求进行虚拟化平台的更新和优化,包括软件更新,系统更新,应 用更新等相关内容。

寿险工作内容:

本

年

主

要

I

作

完

成

情

况

对于寿险的虚拟化进行一定的维护,对于寿险虚拟化进行相关的应用场 景的维护和日常巡检。 对于寿险的虚拟化进行杀毒的管理,整合寿险虚拟化服务器杀毒管理, 保证服务器周期性的扫描杀毒。

![](_page_22_Figure_9.jpeg)

| ( )     | 设置IP及端口    | 保存   |
|---------|------------|------|
| IP 10.1 | 10.84.137  | ×    |
| 端口 80   |            | ×    |
| 0       | 使用安全连接( HT | TPS) |
|         |            |      |
|         |            |      |
|         |            |      |

← …

![](_page_23_Figure_1.jpeg)

## ◦ 三、 IOS客户端信息查看及注销登录

## • 查看个人账号相关信息以及注销登录

![](_page_24_Picture_2.jpeg)

![](_page_25_Picture_0.jpeg)

# THANK YOU

DAKUJEM DANK BEDANKT MERCI TAKK 谢谢 ありがとう СПАСИБО GRACIAS DZIĘKUJĘ DANKE OBRIGADO БЛАГОДАРЯ GRAZIE הדות GRACIAS ovona

####